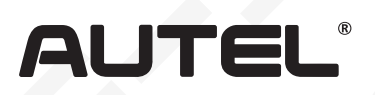

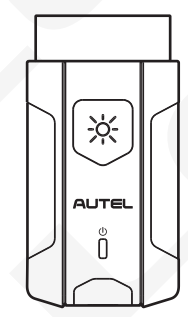

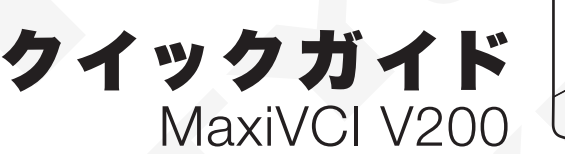

・
本製品をお買い上げいただきありがとうございます。この要領書に従って 適切に取り扱っていただくことで、長期間トラブルフリーなパフォーマンス が得られます。
・

## VCI車両通信インターフェース装置 MaxiVCI V200

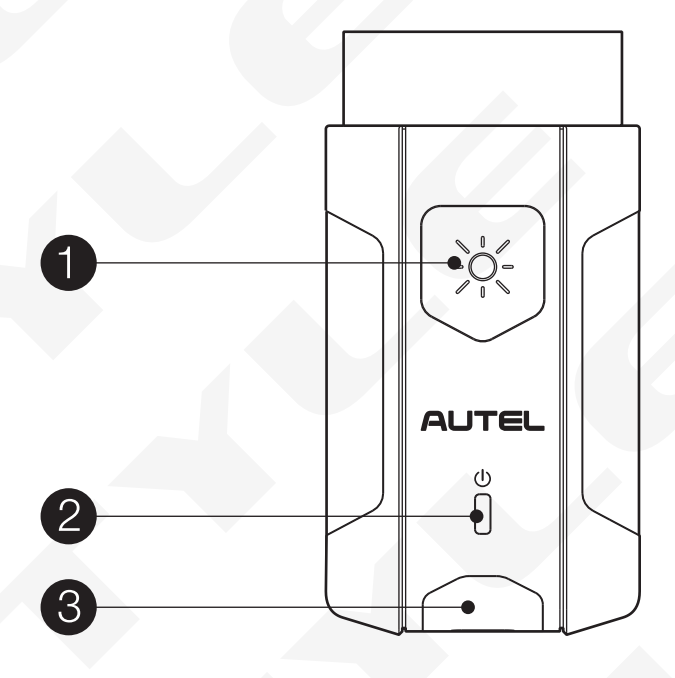

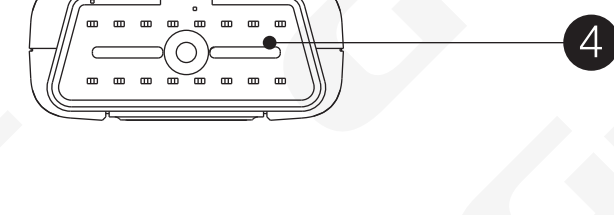

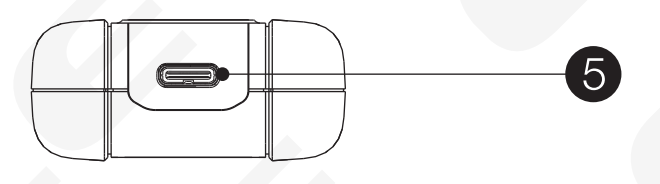

- 1、フラッシュライトの電源ボタン
- **2、**パワーLED
- 3、車両/接続用LED
- 4、車両データコネクタ(16ピン)
- 5、USBポート
- 6、USBケーブル

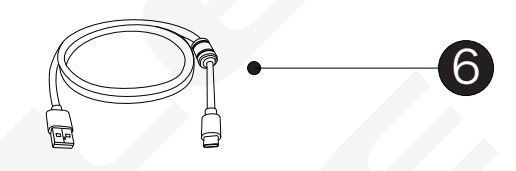

## **VCI LEDの説明**

| LED           | カラー  | 説明                                                                                            |
|---------------|------|-----------------------------------------------------------------------------------------------|
| パワーLED        | 黄    | VCIの電源が入っており、セルフチェックが実行されています                                                                 |
|               | 緑    | VCIを使用する準備ができました                                                                              |
|               | 赤く点滅 | ファームウェアが更新中です                                                                                 |
| 車両/接続用<br>LED | 緑    | ● 緑に点灯: VCIはUSBケーブル経由で接続されています<br>● 緑に点滅: VCIはUSBケーブル経由で通信しています                               |
|               | 青    | <ul> <li>● 青に点灯: VCIはBluetooth経由で接続されています</li> <li>● 青に点滅: VCIはBluetooth経由で通信しています</li> </ul> |

## はじめに

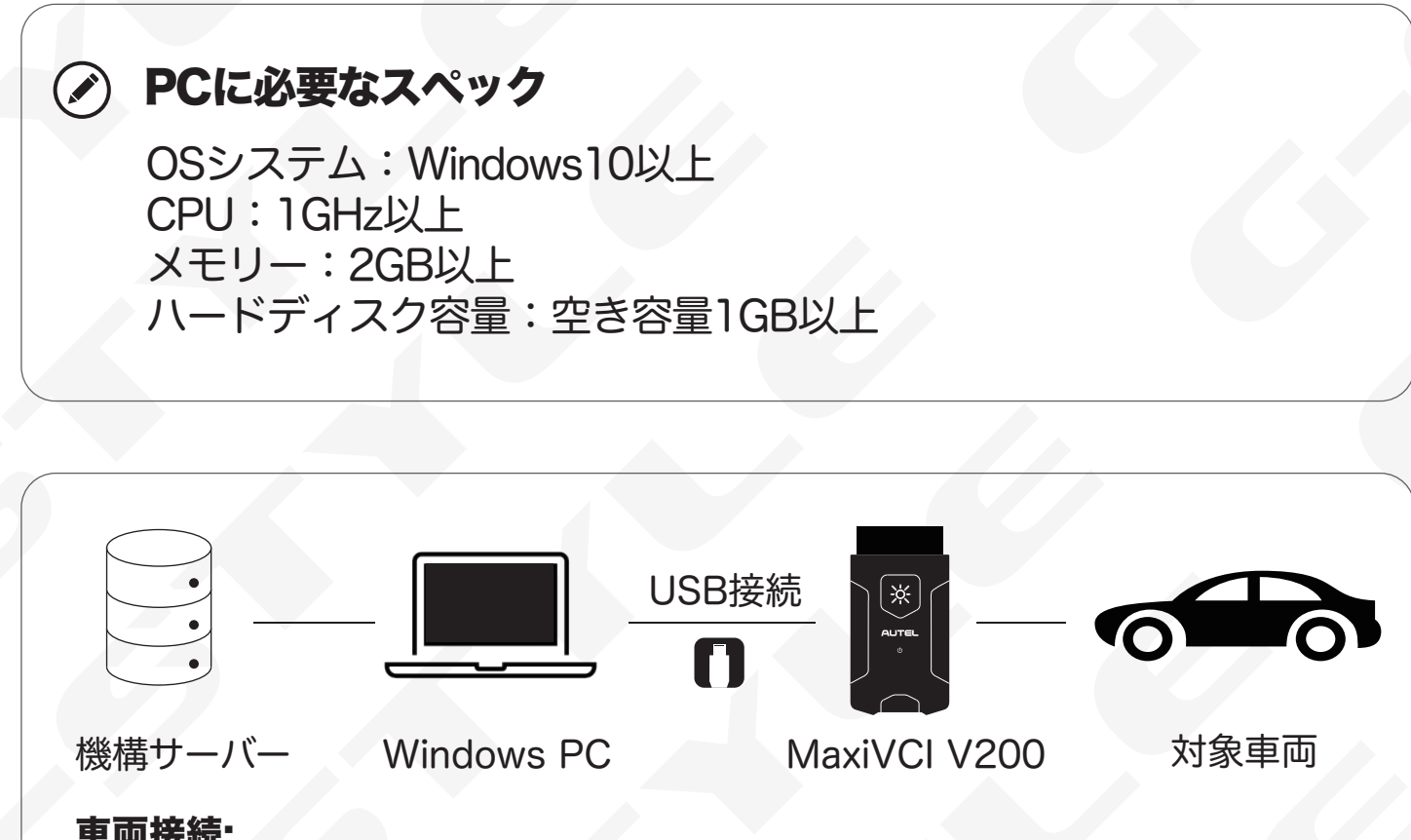

## 車両接続:

MaxiVCI V200の16ピン車両データコネクタを車両のDLC (通常は車両のダッシ ュボードの下にあります) に挿入します。